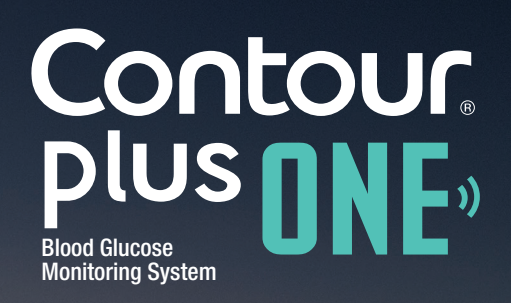

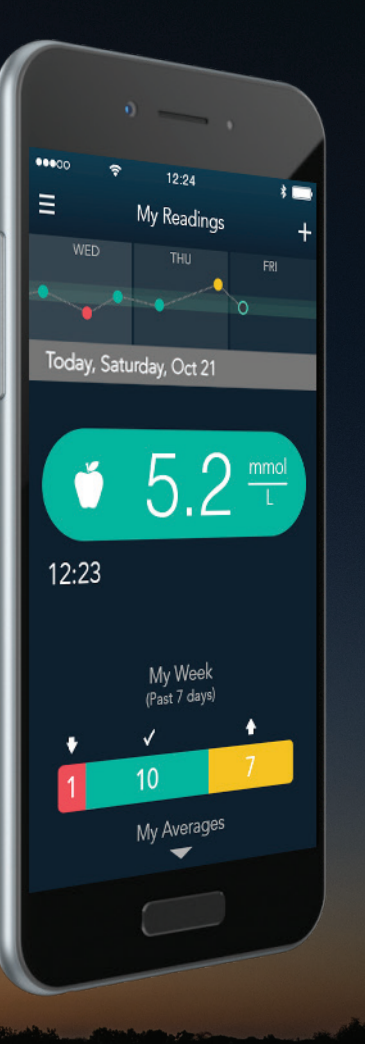

# CONTOUR<sup>®</sup>PLUS ONE 智能血糖儀與 CONTOUR<sup>™</sup>DIABETES app 應用程式配對

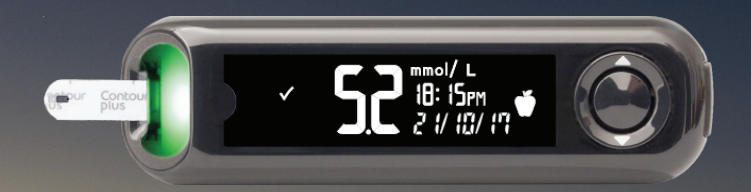

© 版權所有 2018 Ascensia Diabetes Care Holdings AG。

www.contourplusone.hk

Blood Glucose Monitoring System

Contour

**DIUS NNF**»

ŝ \* ••••00 Ξ My Readings + Today, Saturday, Oct 21 5.2 mmol ľ 11:25 My Week (Past 7 Days) ÷  $\checkmark$ ♠ My Averages

每當Bluetooth<sup>®</sup> (藍芽)連接可用時,您的血糖儀 與 CONTOUR DIABETES app 應用程式同步

Contour

plus n

Blood Glucose Monitoring System

◀ )

#### 配對您的血糖儀

1.

在配對您的CONTOUR PLUS ONE 血糖儀前 請開啟您的流動裝置上的Bluetooth<sup>®</sup> (藍芽)

前往"設定","藍芽",按下切換按鈕 開啟Bluetooth<sup>®</sup> (藍芽)

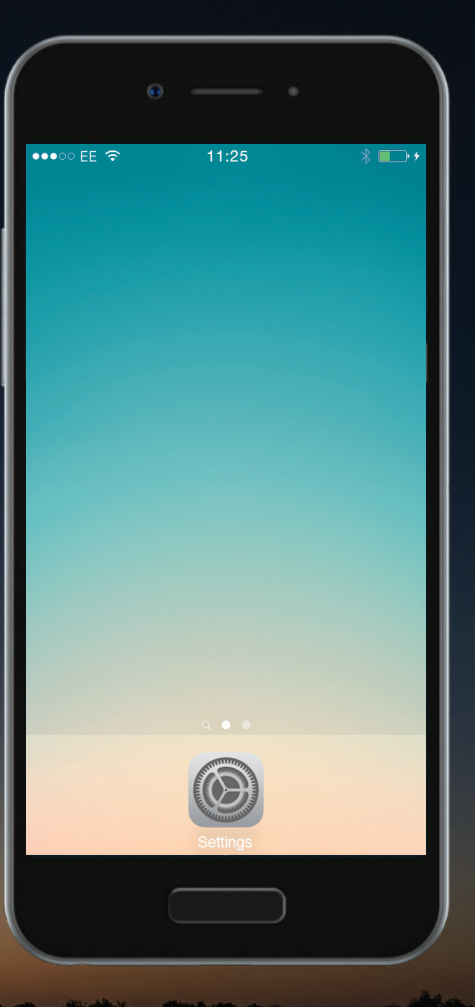

Contour plus one Blood Glucose Monitoring System

#### 配對您的血糖儀

1.

在配對您的CONTOUR PLUS ONE 血糖儀前 請開啟您的流動裝置上的Bluetooth®(藍芽)

前往"設定","藍芽",按下切換按鈕 開啟Bluetooth<sup>®</sup> (藍芽)

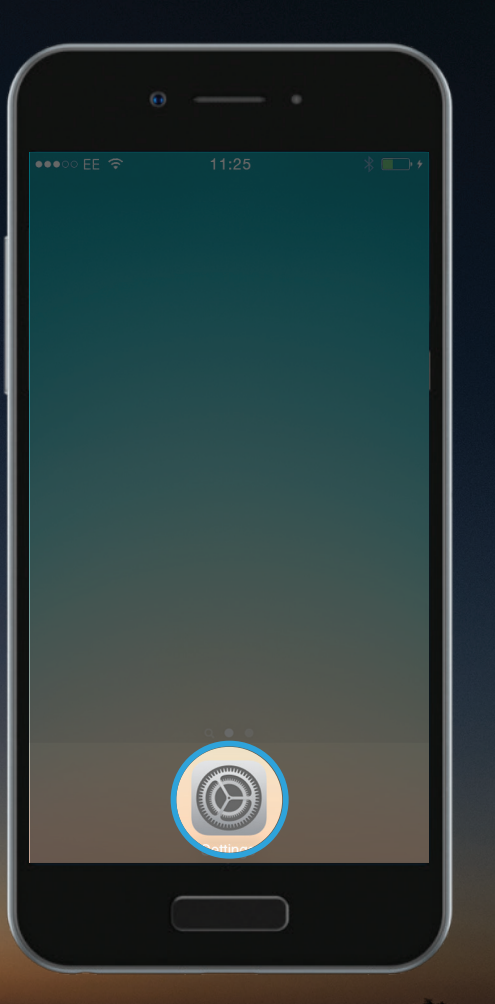

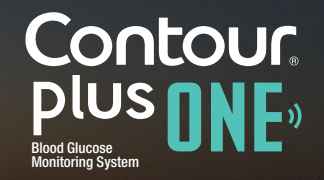

#### 配對您的血糖儀

1.

在配對您的CONTOUR PLUS ONE 血糖儀前 請開啟您的流動裝置上的Bluetooth®(藍芽)

前往"設定","藍芽",按下切換按鈕 開啟Bluetooth<sup>®</sup> (藍芽)

|                    | Θ •              |            |
|--------------------|------------------|------------|
| •0000              | 11:25            | © 1 🗖      |
|                    | Settings         |            |
|                    |                  |            |
| $\rightarrow$      | Airplane Mode    | $\bigcirc$ |
| Ŷ                  | Wi-Fi            | Off >      |
| *                  | Bluetooth        | Off >      |
| (( <sub>Å</sub> )) | Mobile Data      | >          |
| ଡ                  | Personal Hotspot | Off >      |
| S.                 | Carrier          | >          |
|                    |                  |            |
|                    | Notifications    | >          |
|                    | Control Center   | >          |
| C                  | Do Not Disturb   | >          |
|                    |                  |            |
|                    |                  |            |
|                    |                  |            |

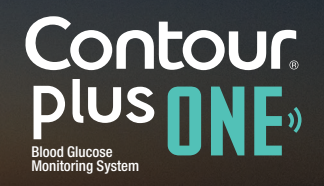

#### 配對您的血糖儀

1.

在配對您的CONTOUR PLUS ONE 血糖儀前 請開啟您的流動裝置上的Bluetooth®(藍芽)

前往"設定","藍芽",按下切換按鈕 開啟Bluetooth<sup>®</sup> (藍芽)

| •0000             | 11:25            | @ 1 🕞      |
|-------------------|------------------|------------|
|                   | Settings         |            |
|                   |                  |            |
|                   | Airplane Mode    | $\bigcirc$ |
| Ŷ                 | Wi-Fi            |            |
| *                 | Bluetooth        | Off >      |
| ( <sup>(</sup> Å) | Mobile Data      |            |
| 0                 | Personal Hotspot | Off >      |
|                   | Carrier          | >          |
|                   |                  |            |
|                   | Notifications    | >          |
|                   | Control Center   | >          |
| C                 | Do Not Disturb   | >          |
|                   |                  |            |
|                   |                  |            |
| -                 |                  |            |

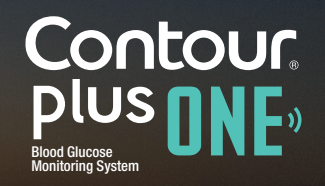

◀ )

#### 配對您的血糖儀

1.

在配對您的CONTOUR PLUS ONE 血糖儀前 請開啟您的流動裝置上的Bluetooth<sup>®</sup>(藍芽)

前往"設定","藍芽",按下切換按鈕 開啟Bluetooth<sup>®</sup> (藍芽)

| •          |           | •          |   |
|------------|-----------|------------|---|
| ••000 EE 奈 | 11:25     | * ∎        | D |
| Settings   | Bluetooth |            |   |
| Bluetooth  |           | $\bigcirc$ | I |
|            |           |            |   |
|            |           |            |   |
|            |           |            |   |
|            |           |            |   |
|            |           |            |   |
|            |           |            |   |
|            |           |            |   |
|            |           |            |   |
|            |           |            |   |
|            |           |            | / |

Contour plus one Blod Glucose Monitoring System

#### 配對您的血糖儀

1.

在配對您的CONTOUR PLUS ONE 血糖儀前 請開啟您的流動裝置上的Bluetooth<sup>®</sup>(藍芽)

前往"設定","藍芽",按下切換按鈕 開啟Bluetooth<sup>®</sup> (藍芽)

|                      |                                                                                                    | -   |
|----------------------|----------------------------------------------------------------------------------------------------|-----|
|                      |                                                                                                    |     |
| ••••• EE 🔶           | 11:25                                                                                                    | * 📼 |
| <b>&lt;</b> Settings | Bluetooth                                                                                                    |     |
|                      |                                                                                                    |     |
| Bluetooth            |                                                                                                    |     |
|                      |                                                                                                    |     |
|                      |                                                                                                    |     |
|                      |                                                                                                    |     |
|                      |                                                                                                    |     |
|                      |                                                                                                    |     |
|                      |                                                                                                    |     |
|                      |                                                                                                    |     |
|                      |                                                                                                    |     |
|                      |                                                                                                    |     |
|                      |                                                                                                    |     |
|                      | and a second second second second second second second second second second second second second second second |     |

Contour plus one Blod Glucose Montoring System

#### 配對您的血糖儀

於**CONTOUR DIABETES app**應用程式,建立帳 戶後,您將被要求配對血糖儀。

當準備配對您的血糖儀時,請先關閉血糖儀並將 其靠近您的流動裝置 。

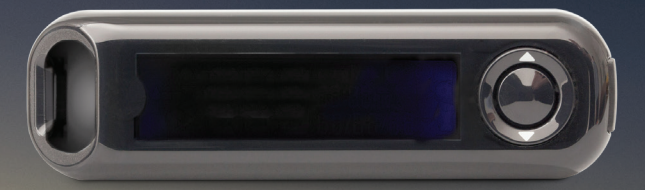

| r            | • •                                              |              |
|--------------|--------------------------------------------------|--------------|
| •••• EE 🗢    | 11:25                                            | * 💼 +        |
| <            |                                                  | X            |
|              | Pair a Meter                                     | Í            |
| O            | Ć                                                |              |
| Make<br>keep | sure your meter is off<br>it near your mobile de | and<br>vice. |
|              |                                                  |              |
|              |                                                  |              |
|              | Continue                                         |              |
|              |                                                  |              |
|              |                                                  |              |
|              |                                                  |              |

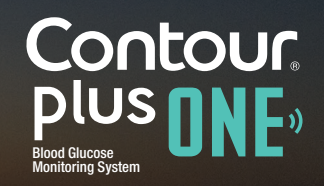

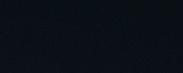

### **配對您的血糖儀** 選取"繼續"

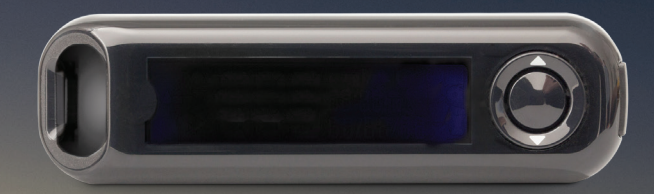

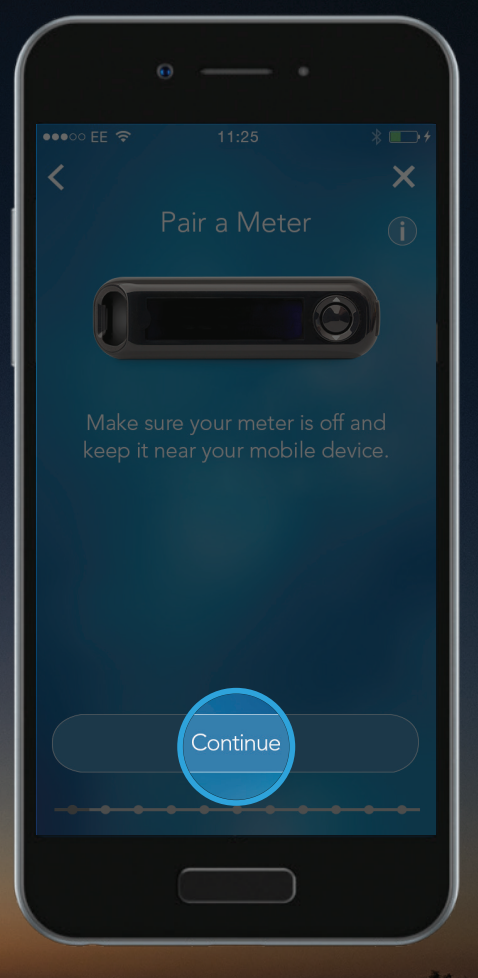

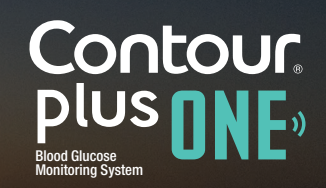

www.contourplusone.hk

 $\checkmark$ 

### 配對您的血糖儀

長按CONTOUR PLUS ONE 血糖儀上的中間按 鈕,直到看到試紙接口出現閃爍藍燈才放開。

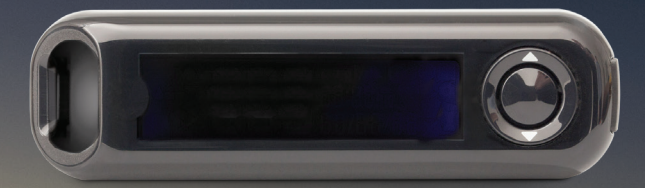

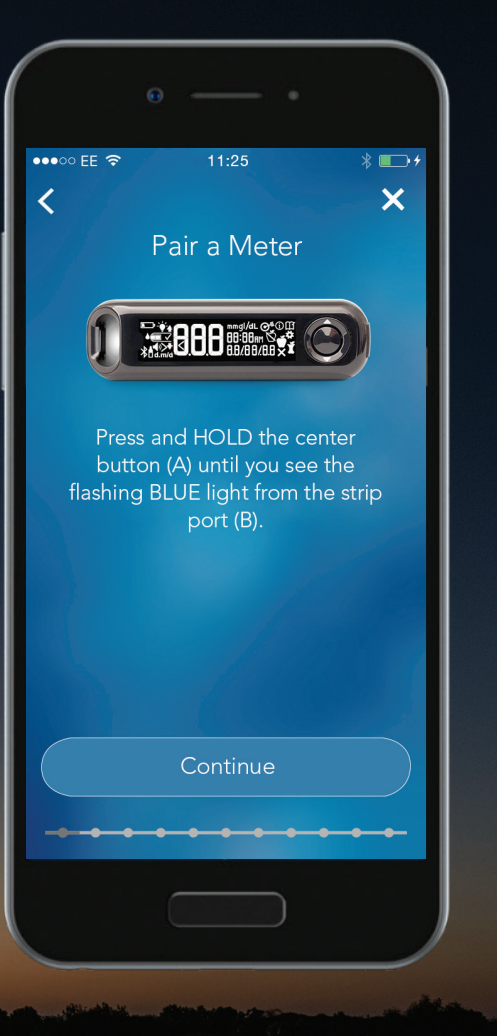

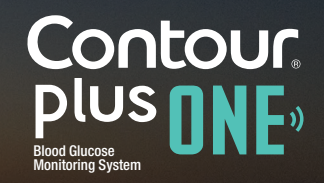

### 配對您的血糖儀

3.

長按CONTOUR PLUS ONE 血糖儀上的中間按 鈕,直到看到試紙接口出現閃爍藍燈才放開。

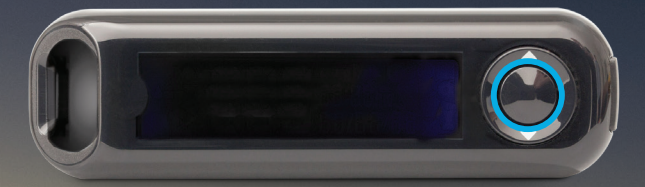

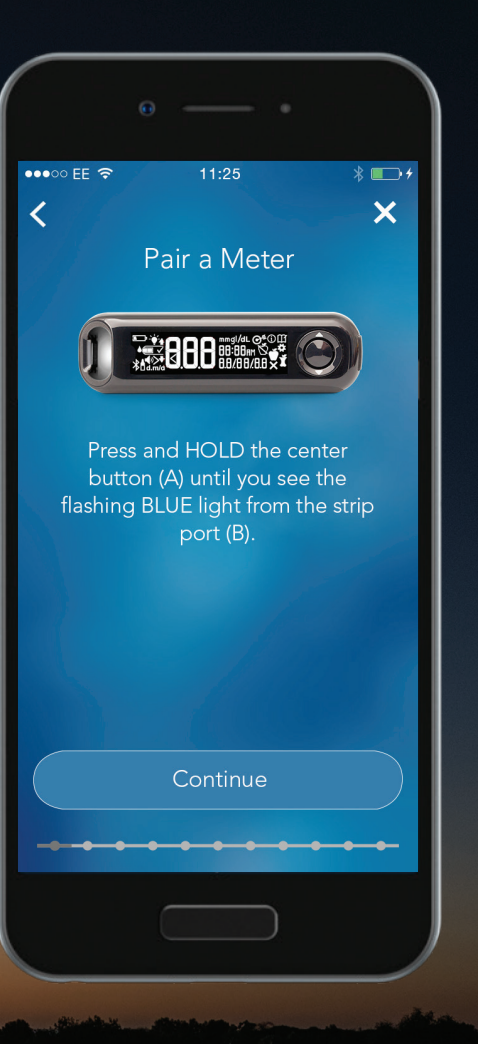

 $\checkmark$ 

### 配對您的血糖儀

長按CONTOUR PLUS ONE 血糖儀上的中間按 鈕,直到看到試紙接口出現閃爍藍燈才放開。

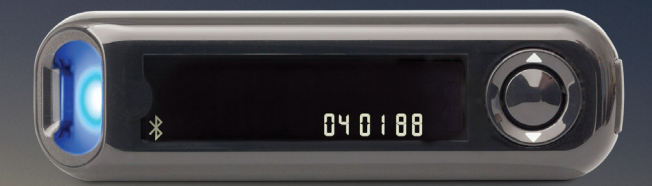

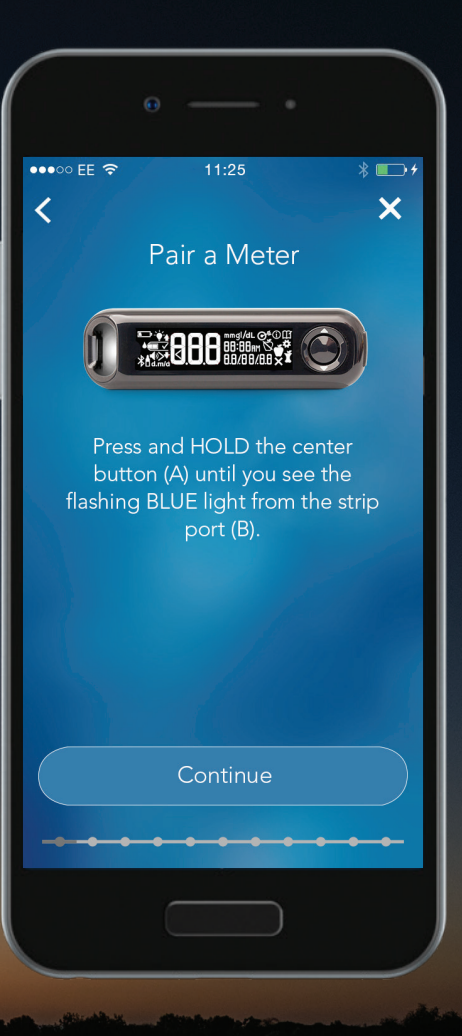

Contour plus one Blod Glucose Monitoring System

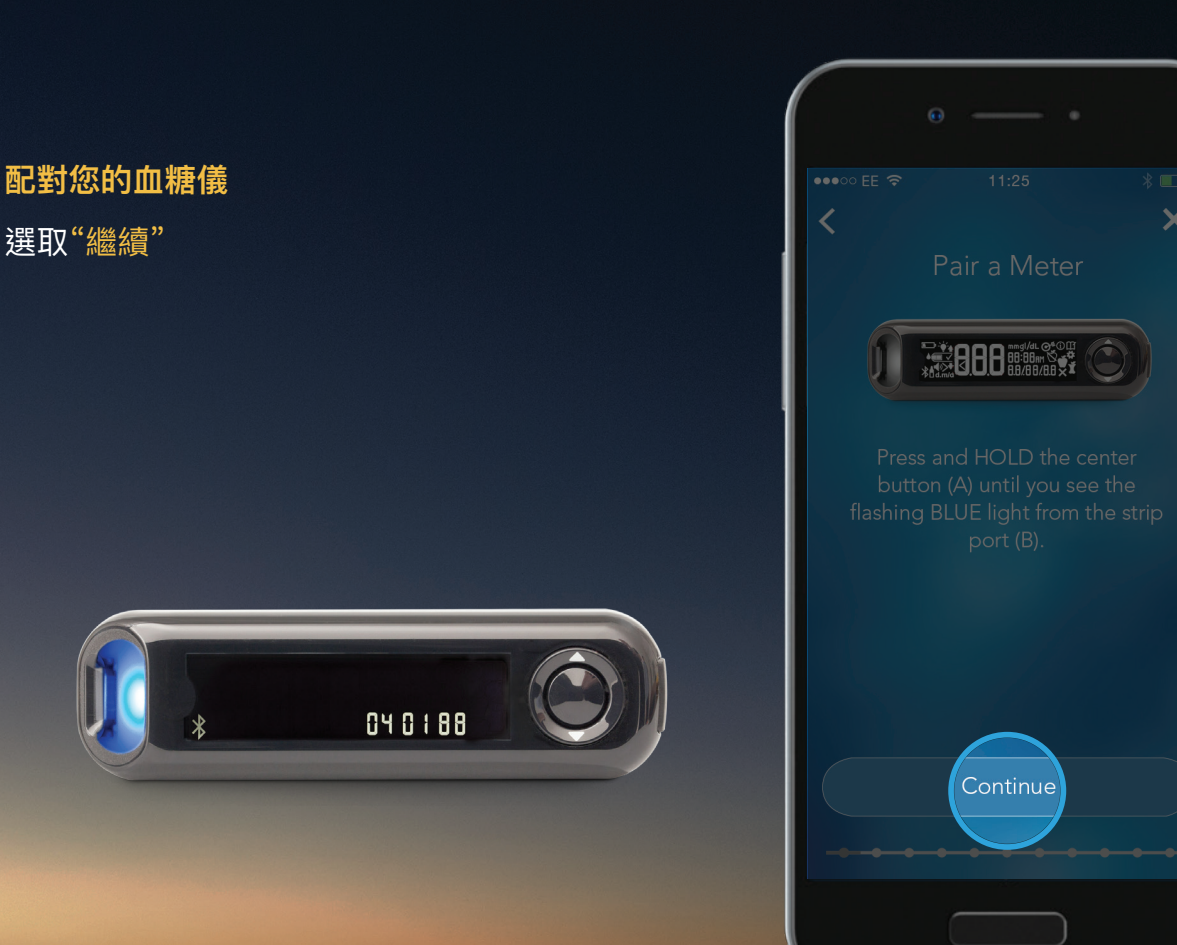

3.

## 配對您的血糖儀

4.

選取您的血糖儀序列號 。

您可以在血糖儀背面的標籤找到序列號。

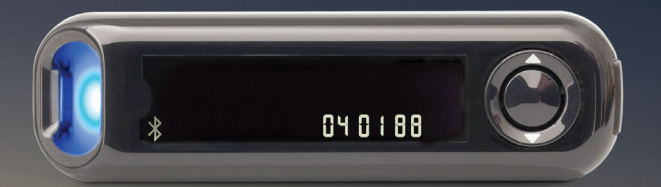

| Θ                                                         |              |
|-----------------------------------------------------------|--------------|
| ••∞ EE ≈ 11:25<br><<br>Select your Meter                  | * ••• +<br>× |
| Tap the name and serial numb<br>that matches your device. | ber          |
| 123 <b>C</b> ontour7802-P040188                           | ~            |
| Continue                                                  |              |
|                                                           |              |

Contour plus one Blod Glucose Monitoring System

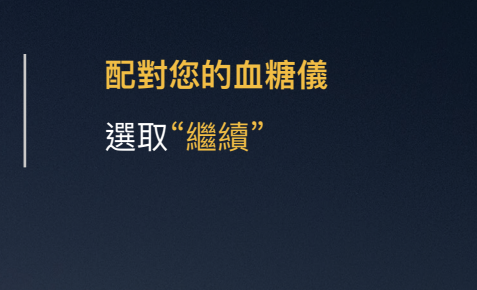

4.

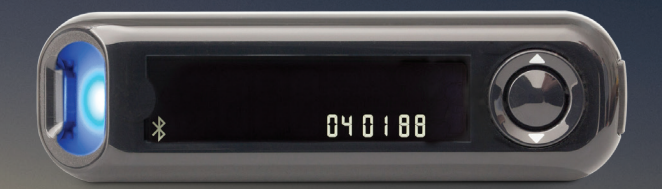

| 0         |              | . ]                  |
|-----------|--------------|----------------------|
| •••• EE 🗢 |              | * 🕞 +                |
| Sele      | ect your M   | eter (i)             |
|           |              | ıl number<br>levice. |
| Contour   | 7802-P040188 | ~                    |
|           | Continue     |                      |
|           |              |                      |

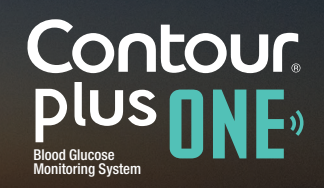

© 版權所有 2018 Ascensia Diabetes Care Holdings AG。

5.

## 配對您的血糖儀

CONTOUR DIABETES app 應用程式現在將連接到血糖儀

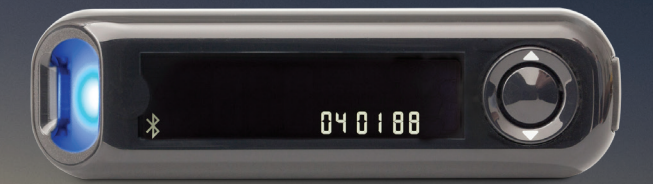

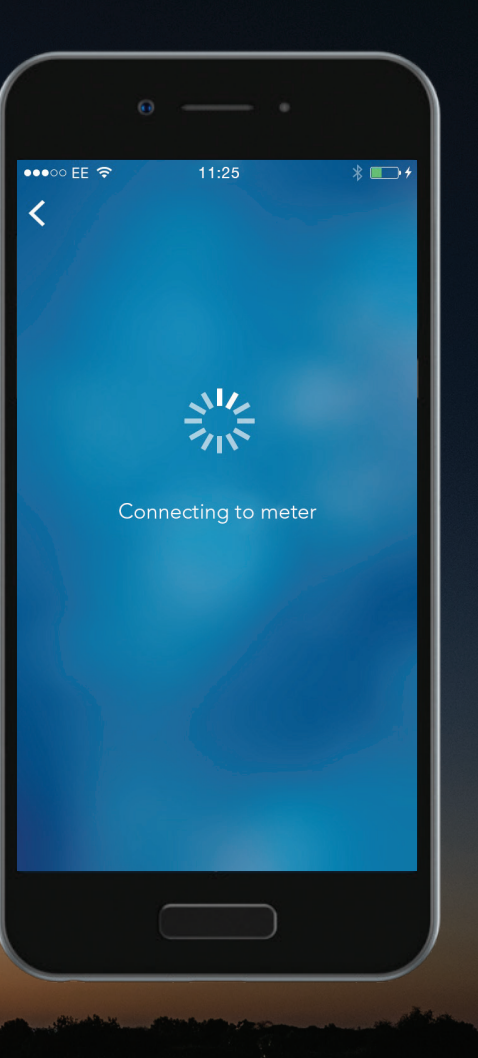

Contour plus one Blod Glucose Monitoring System

## 6. 配對您的血糖儀

Bluetooth<sup>®</sup> (藍芽)配對請求訊息會顯示在屏幕上

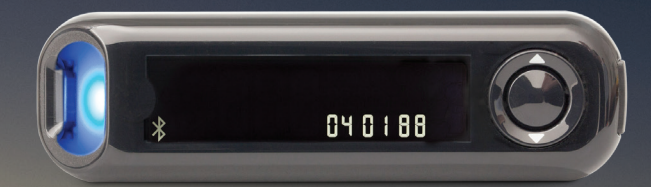

|     | 6                   |                   |                      |                             |       |
|-----|---------------------|-------------------|----------------------|-----------------------------|-------|
| ••• |                     | 11                | :25                  |                             | * 💼 + |
| <   |                     |                   |                      |                             |       |
|     |                     |                   |                      |                             |       |
|     |                     |                   |                      |                             |       |
|     |                     | 4                 | 1,                   |                             |       |
|     |                     |                   |                      |                             |       |
|     | Blueto<br>"Contour7 | oth Pa<br>804-P04 | iring Ro<br>0188″ wo | e <b>quest</b><br>ould like | to    |
|     | pa                  | ir with yo        | our iPhor            | ne.                         |       |
|     | Cance               | el                |                      | Pair                        |       |
|     |                     |                   |                      |                             |       |
|     |                     |                   |                      |                             |       |
|     |                     |                   |                      |                             |       |
|     |                     |                   |                      |                             |       |
|     |                     |                   |                      |                             |       |
|     |                     |                   |                      |                             |       |
|     |                     |                   |                      |                             |       |
|     |                     |                   |                      |                             |       |

Contour plus one Blod Glucose Monitoring System

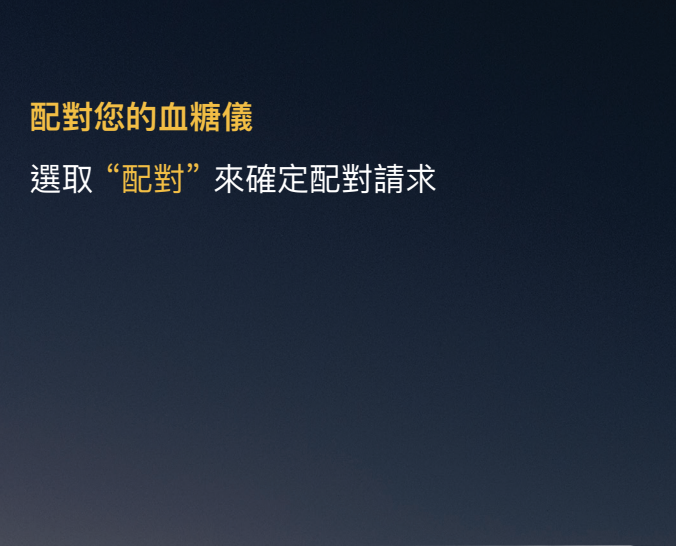

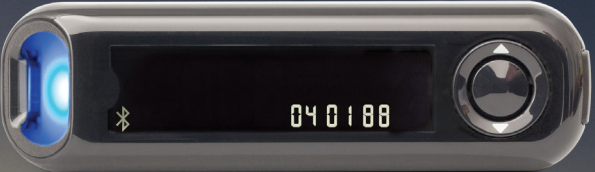

|   | • — •                                                                                      |
|---|--------------------------------------------------------------------------------------------|
|   |                                                                                            |
|   |                                                                                            |
|   | Bluetooth Pairing Request<br>"Contour7804-P040188" would like to<br>pair with your iPhone. |
|   | Cancel Pair                                                                                |
|   |                                                                                            |
|   |                                                                                            |
| l |                                                                                            |

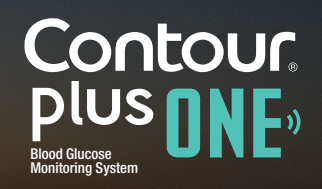

© 版權所有 2018 Ascensia Diabetes Care Holdings AG。

6.

記對您的血糖儀 選取"配對"來確定配對請求

6.

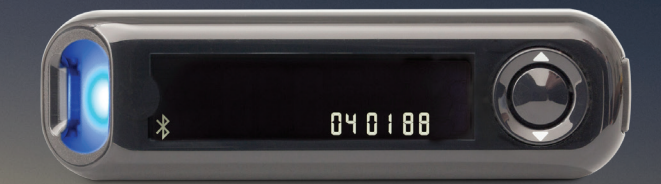

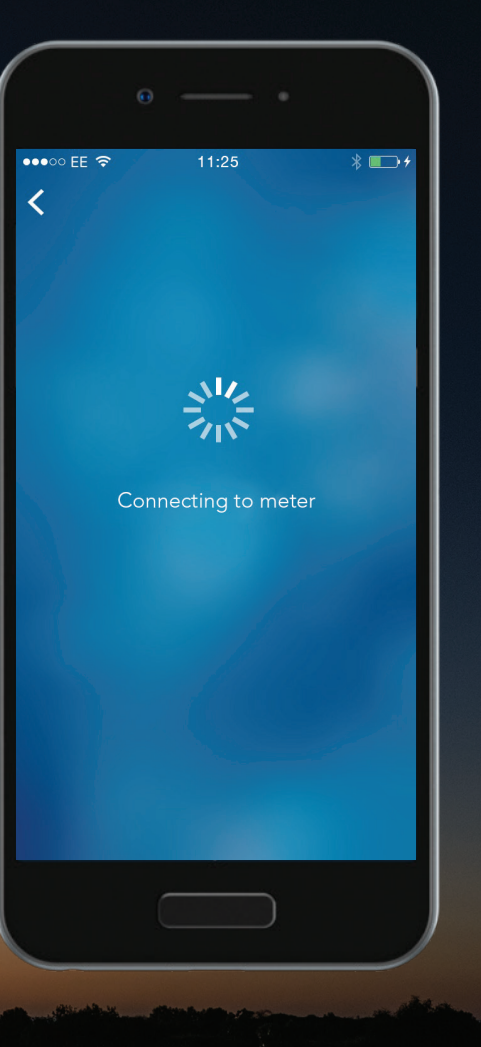

Contour, plus plus, Blod Glucose Monitoring System

©版權所有 2018 Ascensia Diabetes Care Holdings AG。

配對您的血糖儀

7.

當您的血糖儀已經成功配對 選取"繼續"

您現在可設定CONTOUR DIABETES app 應用程式。

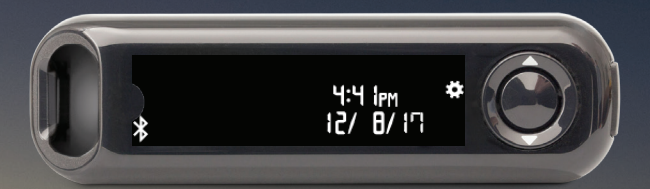

| 0 •                                                  |              |
|------------------------------------------------------|--------------|
| ••••• EE 🗢 11:25 👋 🔳                                 | <b>-</b> , + |
| Meter Paired Successfully                            |              |
|                                                      |              |
|                                                      |              |
| DO NOT turn your meter off as<br>you continue setup. |              |
|                                                      |              |
|                                                      |              |
| Continue                                             |              |
| ·····                                                |              |
|                                                      |              |

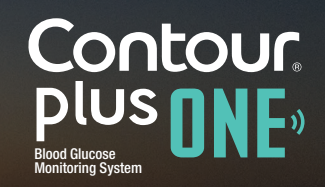

© 版權所有 2018 Ascensia Diabetes Care Holdings AG。

7.

### 配對您的血糖儀

當您的血糖儀已經成功配對 選取"繼續"

您現在可設定CONTOUR DIABETES app 應用程式。

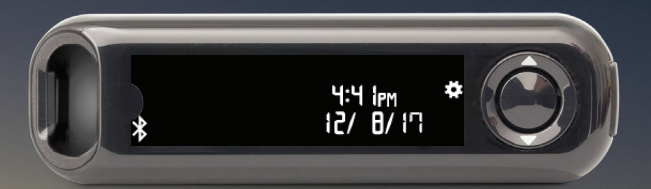

| • — •                                                               |
|---------------------------------------------------------------------|
| ••••○ EE 🗢 11:25 🔋 🕞 f                                              |
| Meter Paired Successfully                                           |
|                                                                     |
| Note: A solid blue light shines on your<br>meter for a few seconds. |
| DO NOT turn your meter off as<br>you continue setup.                |
|                                                                     |
|                                                                     |
| Continue                                                            |
|                                                                     |

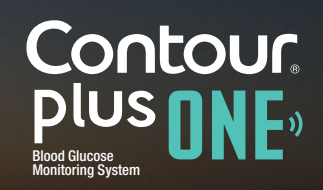

如果您對CONTOUR®PLUS ONE智能血糖儀和 CONTOUR<sup>™</sup>DIABETES app應用程式有任何疑 問,請咨詢您的醫療保健專業人員,並參閱產品 使用指南。 如慾了解更多資訊或查詢您的國家是否有 CONTOUR®PLUS ONE血糖儀,請瀏覽 www.contourplusone.hk

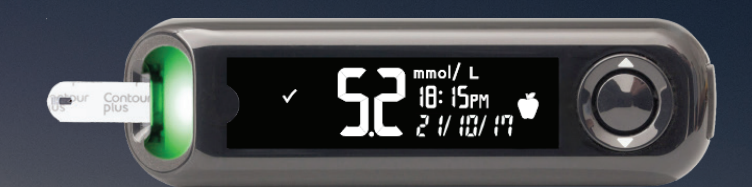

請變更目標範圍,飲食和運動前先諮詢您的醫療保健專業人員

#### 獲取這個程式

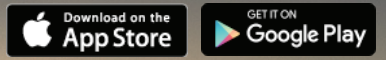

Apple 與 Apple 標誌為蘋果公司( Apple Inc.) 所屬商標,並已於美國和其他國家註冊。App Store 為蘋果公司(Apple Inc.) 的服務標記,Bluetooth®之文字標記和標誌為藍芽技術聯盟 (Bluetooth SIG, Inc.) 擁有的註冊商標,健臻醫療保健 (Ascensia Diabetes Care) 對上述標誌的任何使用均須依據授權規定。Google Play 與 Google Play標誌為Google 公司 (Google Inc.) 所得商標。

Ascensia、Ascensia Diabetes Care 標誌以及Contour均為健臻 (Ascensia Diabetes Care Holdings AG) 的商標和 及/或註冊商標。

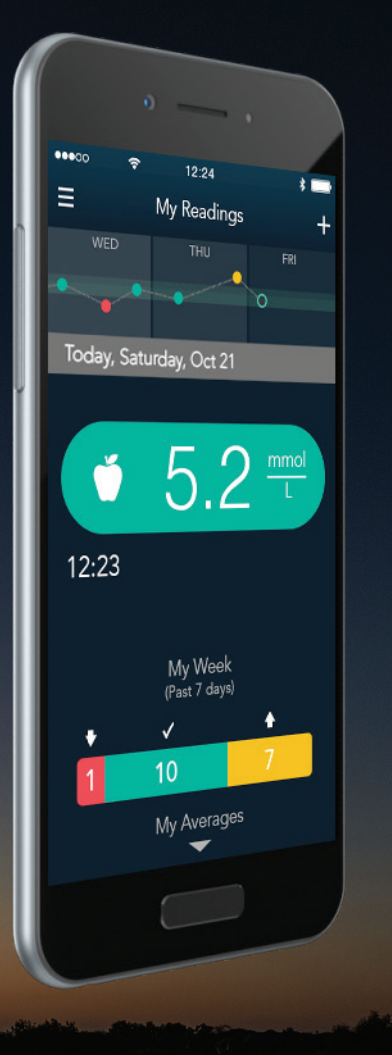

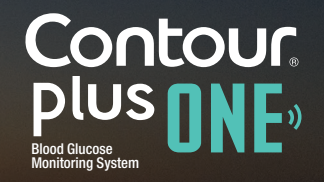

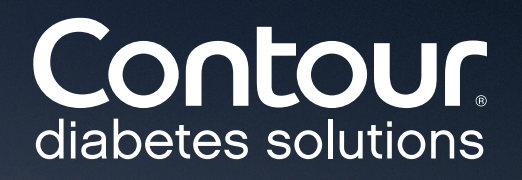